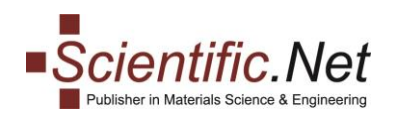

# MANUAL for AUTHORS: Published Papers, Search, Favourites, Newsletter Subscription

## **Table of Contents**

| PUBLISHED PAPERS                | 2  |
|---------------------------------|----|
| SEARCH OPTIONS and CAPABILITIES | 7  |
| FAVOURITES                      | 11 |
| NEWSLETTER SUBSCRIPTION         |    |

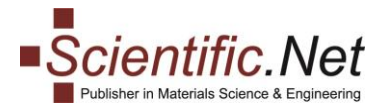

## **PUBLISHED PAPERS**

All Authors after the publication of their manuscript will have the "Published Papers" functionality enabling them to use the following options:

**1.** Access to the final version of the published manuscript and the possibility to download the document in the PDF format for further use.

- 2. Order an offprint version of the published paper (min. 50 copies).
- **3.** Enable Open Access for the article.
- **4.** Order the book containing the author's published paper at a 35% discount.
- 5. Free online access to all papers in the eBook where the author's article is published.

All options are described in detail below.

#### Option 1. Access to the final version of the published paper in the PDF format.

Log in to your account and click on the PUBLISHED PAPERS functionality at the left upper corner of the page.

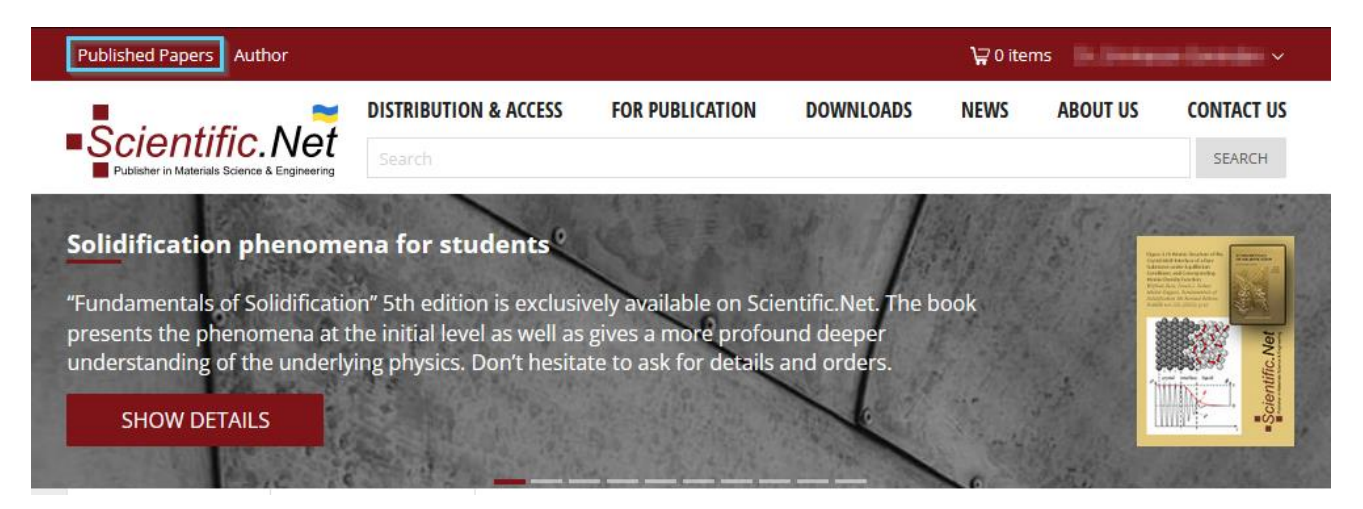

Select the "PAPERS" tab and click on the icon of the PDF document. You can use the opened file for further action (download, print etc.)

|                                                                                 |      |          |          | OPEN A | ACCESS |
|---------------------------------------------------------------------------------|------|----------|----------|--------|--------|
| PAPER TITLE                                                                     | PAGE | OFFPRINT | DOWNLOAD | STATUS | BUY    |
| Andre Minstell Mersenwick and Malazard, Parity on Multiplying Strategies, 1981. |      |          |          |        |        |

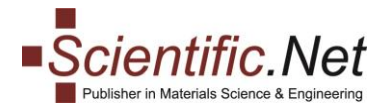

#### Option 2. Order an offprint version of the published paper.

To order the offprint version, under the "PAPERS" tab please click on the icon "OFFPRINT".

|          |  |     |      |          |          | OPEN / | ACCESS |
|----------|--|-----|------|----------|----------|--------|--------|
| WER HILE |  | PAC | JE L | OFFPRINT | DOWNLOAD | STATUS | BUY    |

You will be redirected to the "Order offprint" page of the selected article:

| HOME PAPERS    | FREE PAPERS TTP 35% DISCOUNT TITLES                                                                                                    |
|----------------|----------------------------------------------------------------------------------------------------|
| Order offprin  | t                                                                                                    |
| Paper Title:   | (a) In This & Descent and Information Problems in Multiple Southern Problems (NL Problem Solution), 2011, ed.<br>Replaced Multiple Network Southern Conference on National Society (Southern Conference). |
| ISBN print:    | alls a capacitation of                                                                                                    |
| Pages:         | from 3 to 12 (10 pages)                                                                                                    |
| Authors:       | Schenescen Sectories Meconics Review Review Mercel R. Reparcily                                                                                                    |
| Keywords:      | Biodegradability, Polybutylene Succinate (PBS), Polycaprolactone (PCL), Polyhydroxybutyrate (PHB), Polylactic Acid<br>(PLA), Triacetin, Ultramoll, Water Vapor Transmission Rate                          |
| Copies         |                                                                                                    |
| 50ex: 229,00 € |                                                                                                    |
| ADD TO CART 🙀  |                                                                                                    |

In the drop-down menu, please, choose the needed amount of copies multiple of 50: 50/100/200/300/500.

| HOME PAPERS FRE   | E PAPERS TTP 35% DISCOUNT TITLES                                                                                                    |
|-------------------|----------------------------------------------------------------------------------------------------|
| Order offprint    |                                                                                                    |
| Paper Title:      | ter de Bern i Reserveis entrations fantaises av brigherstere herritere plits frighylougherprise fills ent                                                                                                    |
| 50ex: 229,00 €    | A CONTRACTOR OF A CONTRACTOR OFTA CONTRACTOR OFTA CONTRACTOR OFTA CONTRACTOR O |
| 100ex: 329,00 €   | rom 3 to 12 (10 pages)                                                                                                    |
| 200ex: 460,00 €   | odegradability, Polybutylene Succinate (PBS), Polycaprolactone (PCL), Polyhydroxybutyrate (PHB), Polylactic Acid                                                                                                    |
| 300ex: 638,00 €   | FLA), Triacetin, Ultramoll, Water Vapor Transmission Rate                                                                                                    |
| 500ex: 1.029,00 € |                                                                                                    |
| 50ex: 229,00 €    |                                                                                                    |
| ADD TO CART 🙀     |                                                                                                    |

Please, kindly note that you can order minimum 50 copies. Afterward, click on the button "ADD TO CART" and follow the further steps to checkout.

Trans Tech Publications Ltd Seestrasse 24c CH-8806 Baech Switzerland

https://www.scientific.net e-mail: authors@scientific.net Tel: (+41) 44 - 922 10 22

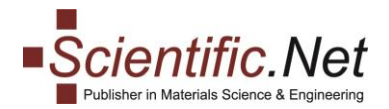

#### Option 3. Enabling Open Access for the article.

You can make your published paper freely available online to anyone via ordering Open Access (OA) option. We apply OA under the <u>CC-BY 4.0 Creative Commons Attribution License</u>.

For this, under the "PAPERS" tab please click on the cart icon for the specific article in the "Open Access" block:

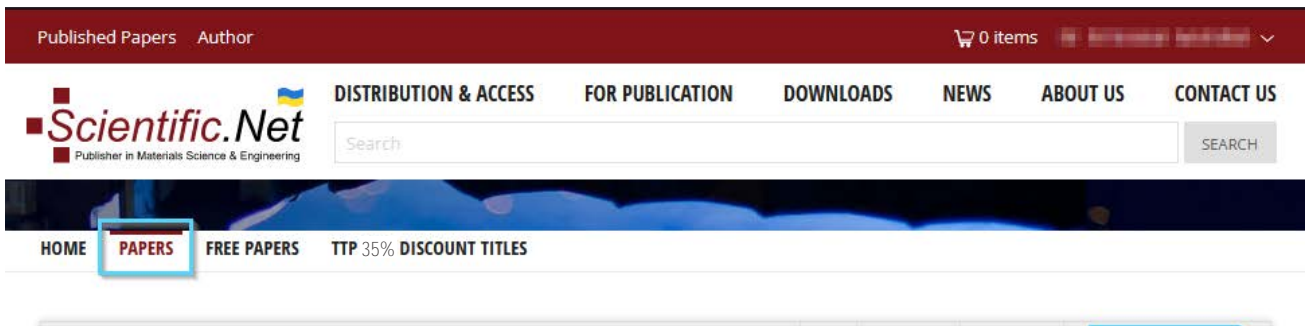

|                                                                                                    |      |          |          | OPEN   | ACCESS |
|----------------------------------------------------------------------------------------------------|------|----------|----------|--------|--------|
| PAPER TILE                                                                                                    | PAGE | OFFERINT | DOWNLOAD | STATUS | BUY    |
| Contra Minuted Managemia and Polyment, Castrona on Polyhedrana Institute, NEL<br>Castron and Anna Bright and Annanie, Annal, Science, eds. (Sociality, An Fastan<br>Castron & Annal Man | 3    | ē        | POF      | 8      | Ä      |

The standard price is EUR 1450,-.

In case your university/institute/organisation has a special READ&PUBLISH arrangement with us, the agreed contractual price will accordingly apply.

On the newly opened "Ordering Open Access" page, please click "ADD TO CART" and proceed to checkout.

| HOME PAPERS  | FREE PAPERS TTP 35% DISCOUNT TITLES                                                                                                    |
|--------------|----------------------------------------------------------------------------------------------------|
| Ordering O   | oen Access                                                                                                    |
| Paper Title: | (Plant of lastic Agroup collider light frequencies discussion). Resplatingbol: Sphile Lond MC Nationality in Respirate<br>statight of a star by the star. |
| ISBN print:  | ATTACASE CARE                                                                                                    |
| Pages:       | from 87 to 104 (18 pages)                                                                                                    |
| Authors:     | Mathan Rainman nagikar madjarka nakina napika mana angai mana                                                                                             |
| Keywords:    | Crystallinity, Methylene Blue, Morphology, Photocatalysis, Zinc Acetate, Zinc Chloride, Zinc Nitrate, ZnO Powder                                          |
| Price:       | 1.450,00 €                                                                                                    |

As soon as we receive the payment, Open Access will be applied to your paper which will become available on our website to anyone on a free basis (no charges will be applied for opening, reading, downloading this article, etc.).

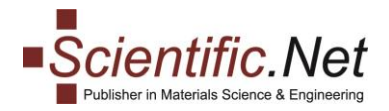

#### Option 4. Ordering the book containing the author's published paper at a 35% discount.

We offer to all authors of the published papers a discount of 35% on a print or electronic version of the book containing their published articles. Please use the "TTP 35% DISCOUNT TITLES" tab, select the book and add to cart either Print or eBook as shown in the picture below:

| OME PAPERS | FREE PAPERS TTP 35% DISCOUNT TITLES   |        |          |                         |             |
|------------|---------------------------------------|--------|----------|-------------------------|-------------|
| ISBN       | TITLE                                 | OPTION | PRICE    | PRICE WITH 35% DISCOUNT | PURCHASE    |
|            |                                       | Print  | 135,00€  | 101,25€                 | ADD TO CART |
|            | Water de la fater de la Carl de Carlo | eBook  | 135,00 € | 101,25€                 | ADD TO CART |

Complete standard steps for an online purchase and proceed to checkout. Please kindly note that for Print orders, the delivery cost will be added on top of the book's price.

| Home » Cart                                                                                                    |             |                                 |                   |
|----------------------------------------------------------------------------------------------------|-------------|---------------------------------|-------------------|
| My Cart                                                                                                    |             |                                 |                   |
| 0                                                                                                    |             |                                 |                   |
| My Cart Log                                                                                                    | g In Addi   | ress Check                      |                   |
|                                                                                                    |             |                                 |                   |
| Barterian In Ba                                                                                                    | Waters Oast | stul Arekuniter und Gall Englis | an tha            |
| No. of Concession, Name                                                                                                    | Versiee     | Print (discount 25%)            |                   |
| and the second second s | Quantity:   |                                 |                   |
| 1.11.12.1                                                                                                    | Quantity.   |                                 |                   |
| IN NO.                                                                                                    | Price:      | 101,25 €                        | The second second |
|                                                                                                    | Sum:        | 101,25 €                        | DELETE            |
|                                                                                                    |             |                                 |                   |
| Have a promo co                                                                                                    | de?         |                                 |                   |
| Fotos promo codo                                                                                                    |             |                                 |                   |
| Enter promo code                                                                                                    |             |                                 |                   |
| Additional Inform                                                                                                    | nation:     |                                 |                   |
| Delivery cost (0.45                                                                                                    | (g)         | Surface Air                     | 56,25 €           |
|                                                                                                    |             |                                 |                   |
|                                                                                                    |             |                                 | NEXT              |
|                                                                                                    |             |                                 | NEXT 2            |

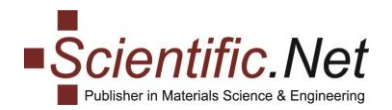

#### Option 5. Free online access to all papers in the book, where the author's article is published.

Also, authors of the published aticles have free online access to all other papers in the book where the author's article is published. To access the papers within the relevant eBook, please use the "FREE PAPERS" tab and click on the selected book's title, after that the list of available papers will open:

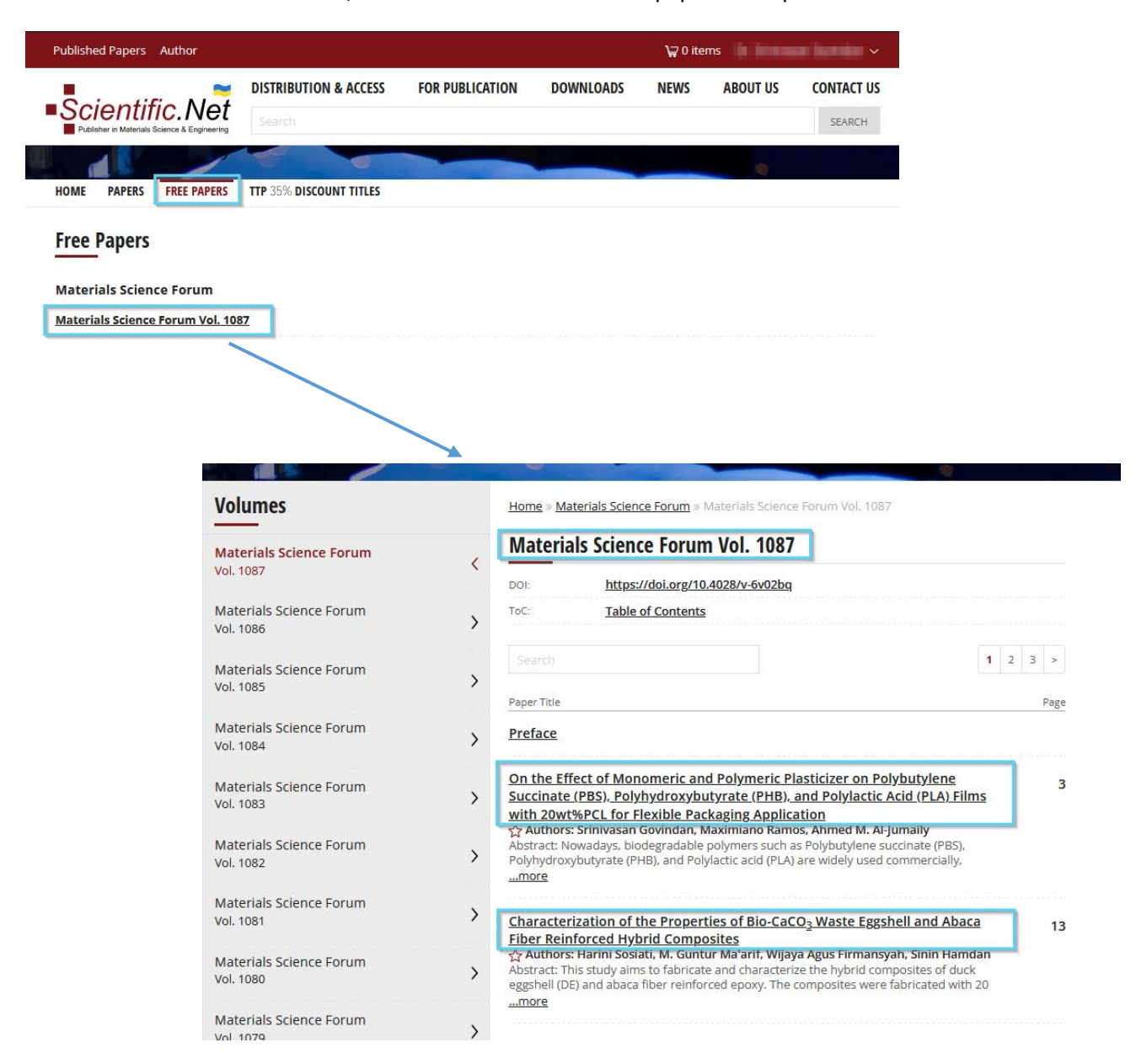

To open an article of your interest, please click on its title.

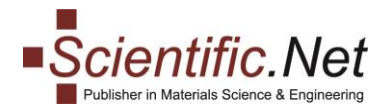

## **SEARCH OPTIONS and CAPABILITIES**

Our website Scientific.Net offers a very comfortable search through the database allowing the users to refine their search, save search settings, turn on notifications on the new items available within your search preferences, etc. Please explore this option in more detail.

#### **GETTING STARTED**

To start searching the content, please type in the phrase / title of your interest in the searchbox that appears at the top of the webpage under the website menus and press the "Search" button or "Enter" button on the keyboard.

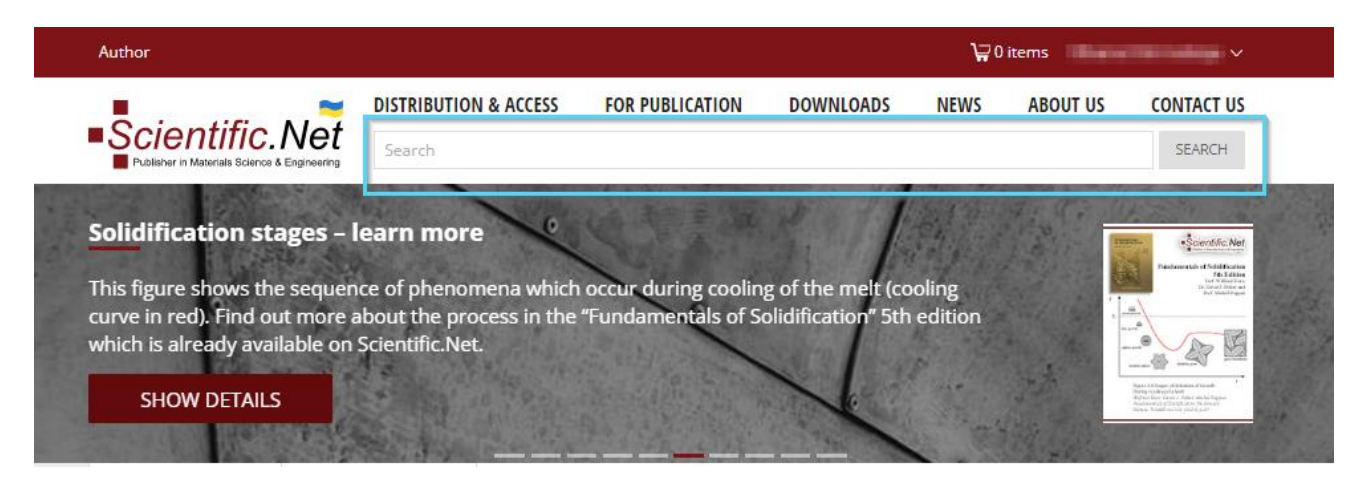

You can sort your search results by relevance or date:

|                                              | DISTRIBUTION & ACCESS | FOR PUBLICATION | DOWNLOADS | NEWS | ABOUT US | CONTACT US     |
|----------------------------------------------|-----------------------|-----------------|-----------|------|----------|----------------|
| Publisher in Materials Science & Engineering | Solidification        |                 |           |      |          | SEARCH         |
| Search:                                      |                       |                 |           |      |          |                |
| X Solidification                             |                       |                 |           |      |          |                |
|                                              |                       |                 |           |      |          |                |
|                                              |                       |                 |           |      | SA       | VE THIS SEARCH |
|                                              |                       |                 |           |      |          |                |

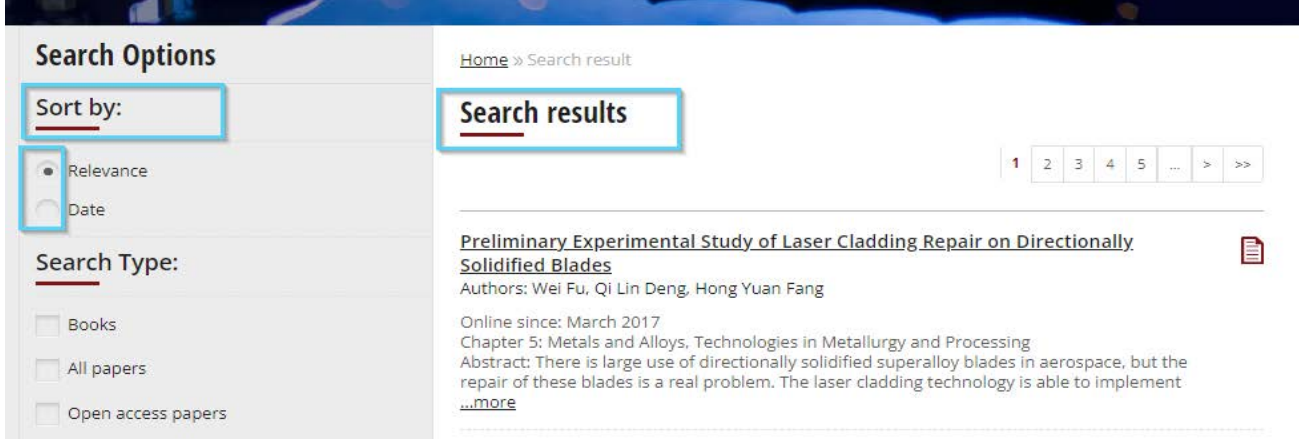

Trans Tech Publications Ltd Seestrasse 24c CH-8806 Baech Switzerland

https://www.scientific.net e-mail: authors@scientific.net Tel: (+41) 44 - 922 10 22

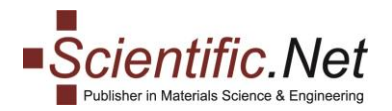

Also, you can refine your search results by:

- the type of the publication (book/paper/Open Access paper)
- the periodical
- the age of the publication, keywords, author or paper title

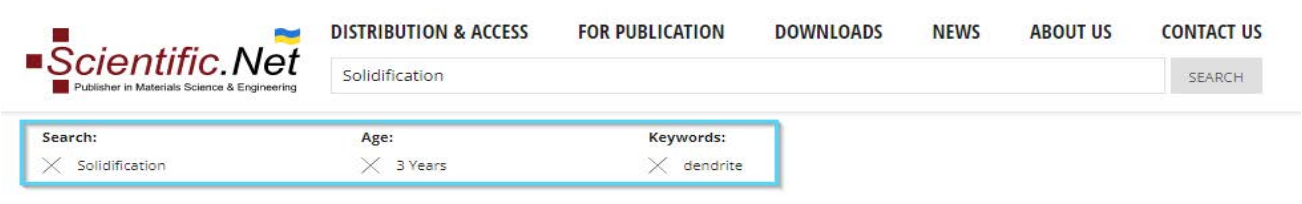

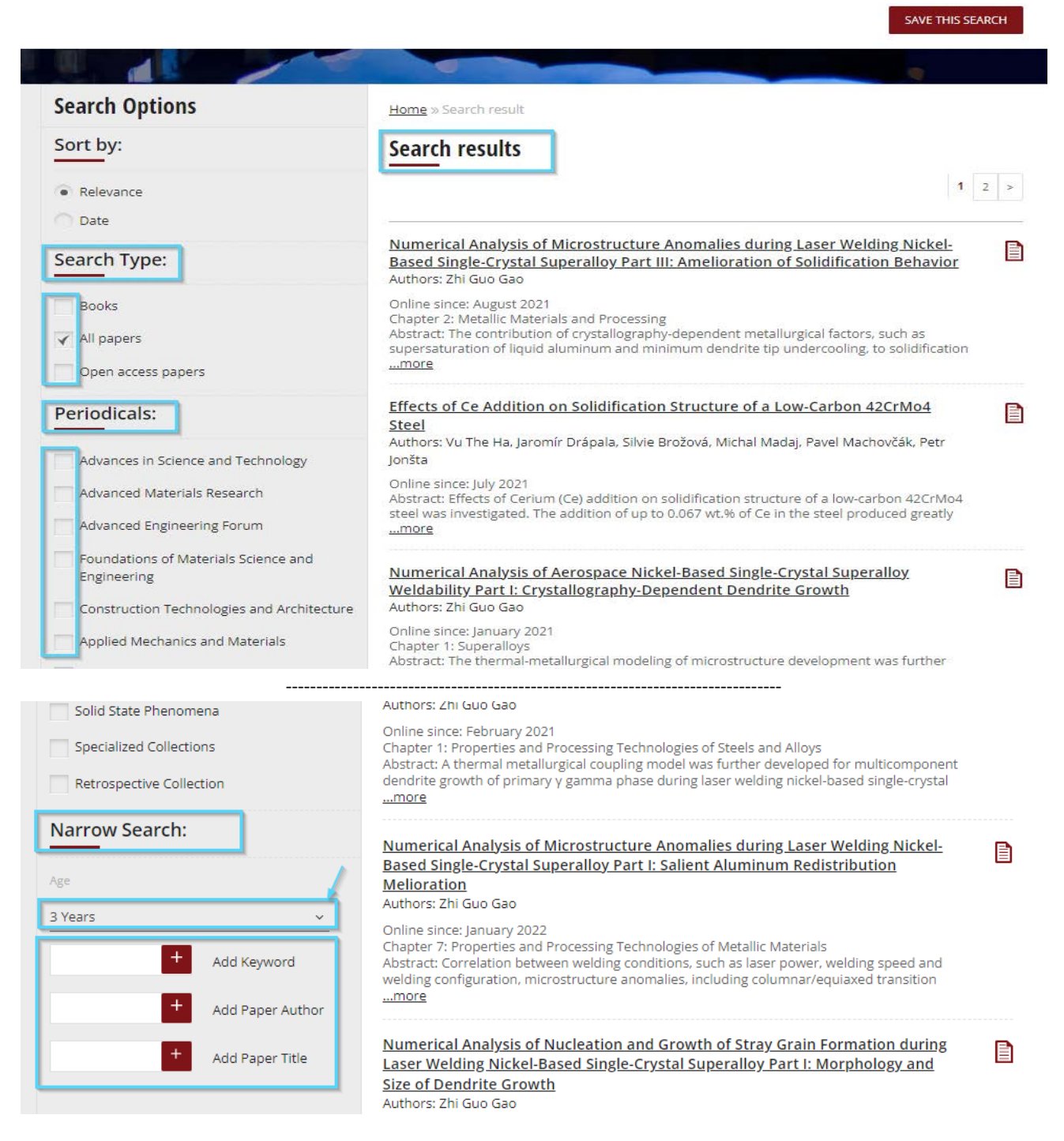

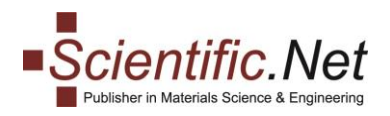

You can **save** your search results and turn on daily/weekly/monthly reminders for your selected search settings. To save search without reminders please select option "Never".

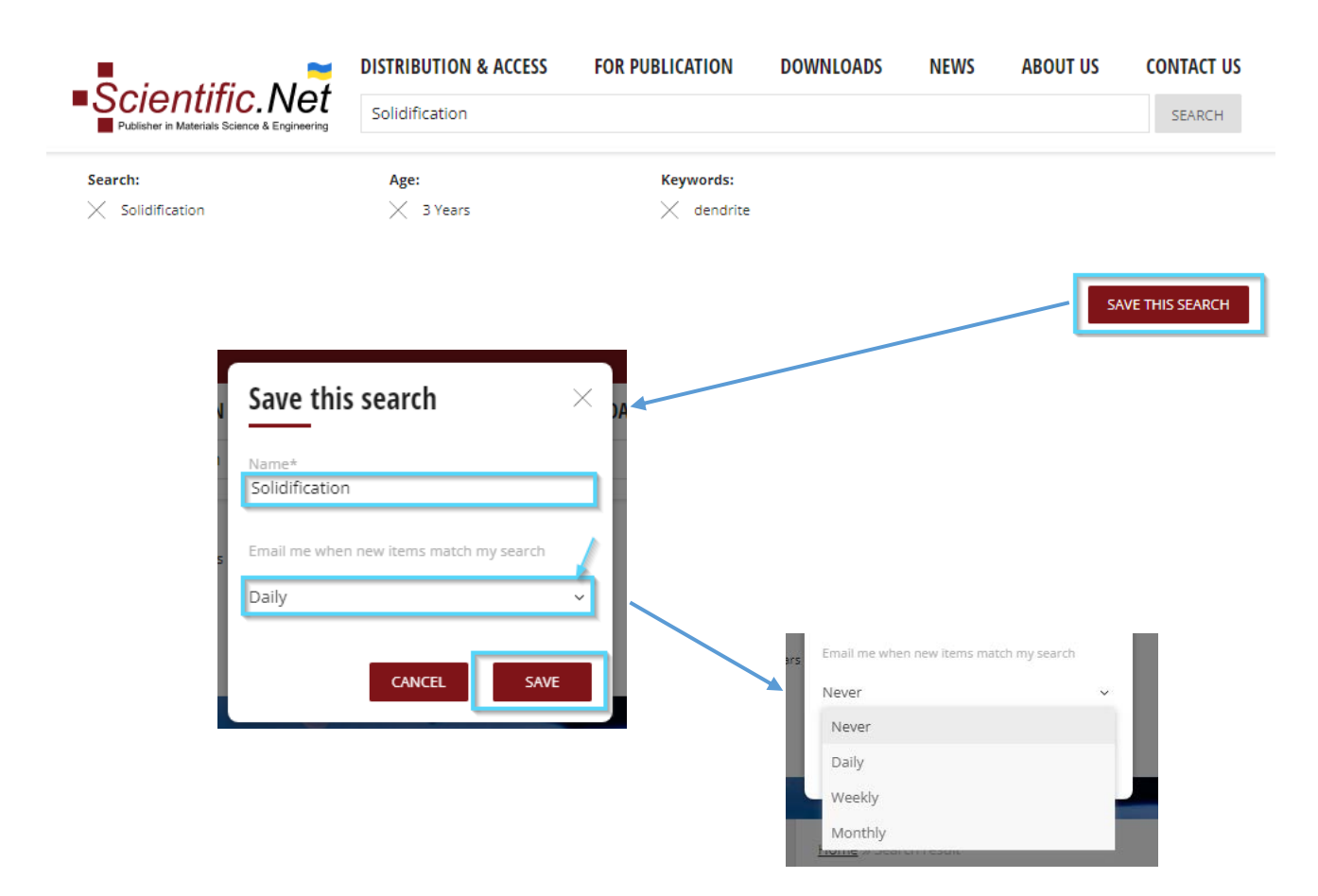

You can easily **modify or delete** your saved searches by accessing "My Account" in your profile as shown blow:

| Author                                                      |                       |                   |           | ₩0   | items |                  |
|-------------------------------------------------------------|-----------------------|-------------------|-----------|------|-------|------------------|
|                                                             | DISTRIBUTION & ACCESS | FOR PUBLICATION   | DOWNLOADS | NEWS | ABO   | My Account       |
| Scientific.Net Publisher in Materials Science & Engineering | Solidification        |                   |           |      |       | Access Status    |
| Search:                                                     | Age:                  | Keywords:         |           |      |       | My eBooks        |
| $\times$ Solidification                                     | 🗙 3 Years             | $\times$ dendrite |           |      |       | My Purchases     |
|                                                             |                       |                   |           |      |       | Log Off          |
|                                                             |                       |                   |           |      |       | SAVE THIS SEARCH |
|                                                             |                       |                   |           |      |       |                  |

🖋 EDIT 🛛 📋 DELETE

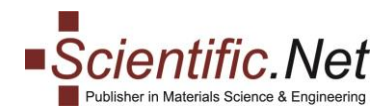

To do further action with your search, please press on the "VIEW" button and proceed with editing or deleting.

Home » My Account

### My Account

#### Details:

| First name:*             | (Domes-                       |           |
|--------------------------|-------------------------------|-----------|
| Last name:*              | interesting a                 |           |
| Email:*                  | description in a finite state |           |
| Affiliation:*            |                               |           |
| ORCID:                   |                               | ASSIGN    |
| Password:                | *****                         | CHANGE    |
| Saved Searches:          | 1                             | VIEW      |
| Favorites:               | 0                             | FAVORITES |
| Newsletter Subscription: | Not Subscribed                | SUBSCRIBE |
|                          |                               |           |

Home » My Account » Saved Searches

#### Saved Searches

Solidification Created: 2023-05-15 Notification: Never

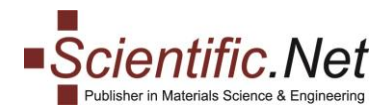

## FAVOURITES

To not lose a specific article and for quick access to it on Scientific.Net without search, you can add it to your **Favourites** by clicking on the star icon that appears below the paper's title:

| DOI:         | https://doi.org/10.4028/v-a2o4qa                                                                                                    |     |      |
|--------------|----------------------------------------------------------------------------------------------------|-----|------|
| ToC:         | Table of Contents                                                                                                    |     |      |
| Search       | 1 2                                                                                                    | 3 4 | >    |
| Paper Title  |                                                                                                    |     | Page |
| Sviatoslav I | Aotrunich                                                                                                    |     |      |
| mechanical   | e aim of the work is a comparative analysis of structural features and<br>characteristics of spot welded joints of thin-sheet stainless steels |     |      |

The selected articles will appear in "My Account" menu of your profile under "Favourites" as shown below:

| Author                                                      |                       |                 |           | ₩0   | items |                  |
|-------------------------------------------------------------|-----------------------|-----------------|-----------|------|-------|------------------|
|                                                             | DISTRIBUTION & ACCESS | FOR PUBLICATION | DOWNLOADS | NEWS | ABO   | My Account       |
| Scientific.Net Publisher in Materials Science & Engineering | Solidification        |                 |           |      |       | Access Status    |
| Search:                                                     | Age:                  | Keywords:       |           |      |       | My eBooks        |
| × Solidification                                            | 🗙 3 Years             |                 |           |      |       | My Purchases     |
|                                                             |                       |                 |           |      |       | Log Off          |
|                                                             |                       |                 |           |      |       | SAVE THIS SEARCH |

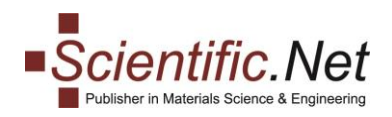

#### To modify your Favourites, please click on the "Favourites" button accordingly:

Home » My Account

#### My Account Details: First name:\* 10.00 Last name:<sup>1</sup> COLUMN TWO IS NOT Email:\* Affiliation:\* ORCID: ASSIGN \*\*\*\*\* Password: CHANGE Saved Searches: 1 VIEW FAVORITES Favorites: Newsletter Subscription: Not Subscribed SUBSCRIBE \* - To notify the change of your personal information please complete and submit the Change Request form. Home » My Account » Favorites Favorites Paper Title Laser Spot Welding a Three-Layered Panel in Different Spatial Positions Authors: Artemii Bernatskyi, Olena M. Berdnikova, Olha Kushnarova, Illia Klochkov, Sviatoslav Motrunich Abstract: The aim of the work is a comparative analysis of structural features and mechanical characteristics of spot welded joints of thin-sheet stainless steels Ô ...more Determination of New Plasticity Characteristic of Alloys at Mechanical 莭 Compression and Tensile Tests and the Influence of Structural Factors on Plasticity Authors: Yuly V. Milman, Boris A. Galanov, Victor A. Goncharuk, Igor V. Voskoboinik, Irina V. Goncharova Abstract: In physics and mechanics, plasticity is defined as the ability of a material to undergo irreversible (plastic) deformation. Conventionally, the plastic strain at fracture in ...more

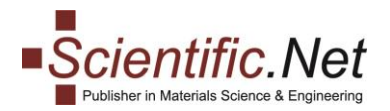

## **NEWSLETTER SUBSCRIPTION**

To stay informed of all our news and developments as well as announcements of the new titles, you are welcome to subscribe to our regular Newsletter. Please access our main page on Scientific.Net and scroll to the bottom until you reach the "Newsletter Subscription" block appearing at the left side of the window:

| Newsletter Subscription                                                                                                   | Sustainable Materials and Recent Trends in Mechanical Engineering                                                                                                    |
|----------------------------------------------------------------------------------------------------|----------------------------------------------------------------------------------------------------|
| First Name *                                                                                                    | Editors:<br>Dr. N. Jegadeeswaran, Dr. K. S. Narayanaswamy and Dr. S. M. Dasharath                                                                                                    |
| Last Name *                                                                                                    | May 2023<br>Description:                                                                                                    |
| Email *                                                                                                    | The presented research papers are devoted to the latest achievements<br>applied materials and technologies of materials processing. This<br>publication will be helpful to engineers and researchers whose activity is<br>related to materials science and machines. |
| SUBSCRIBE                                                                                                    | The comprised articles were presented at the 6th International Conference                                                                                                    |
| Subscribe to our Newsletter and get informed about<br>new publication regularly and special discounts for<br>subscribers! | on Sustainable Materials and Recent Trends in Mechanical Engineering (SMARTME -2021, July 8<br>2022, Bangalore, India).                                                                                                    |

Please fill out the mandatory fields and press the "SUBSCRIBE" button. After that, you will get an email requesting you to confirm the subscription. Please follow the instructions to complete your subscription. Alternatively, you can trun on the Newsletter subscription via your personal account by clicking on the relevant button in "My Account" menu:

|                                                                                  | Author                                                     |                                     |                          |           | ₩0   | ) items |                  |
|----------------------------------------------------------------------------------|------------------------------------------------------------|-------------------------------------|--------------------------|-----------|------|---------|------------------|
|                                                                                  |                                                            | DISTRIBUTION & ACCESS               | FOR PUBLICATION          | DOWNLOADS | NEWS | ABO     | My Account       |
|                                                                                  | CIEntific.Net Publisher in Materials Science & Engineering | Solidification                      |                          |           |      |         | Access Status    |
|                                                                                  | Search:                                                    | Age:                                | Keywords:                |           |      |         | My eBooks        |
|                                                                                  | X Solidification                                           | 💥 3 Years                           | 🔀 dendrite               |           |      |         | My Purchases     |
|                                                                                  |                                                            |                                     |                          | -         |      |         | Log Off          |
| Home » My Account                                                                |                                                            |                                     |                          |           |      |         | SAVE THIS SEARCH |
| -                                                                                |                                                            |                                     |                          |           |      |         |                  |
| My Account                                                                       |                                                            |                                     |                          |           |      |         |                  |
|                                                                                  |                                                            |                                     |                          |           |      |         |                  |
| Details:                                                                         |                                                            |                                     |                          |           |      |         |                  |
| First name:*                                                                     | 17.010                                                     |                                     |                          |           |      |         |                  |
| Last name:*                                                                      | Offerendinger                                              |                                     |                          |           |      |         |                  |
|                                                                                  |                                                            |                                     |                          |           |      |         |                  |
| Email:*                                                                          | danta dara daga berer                                      | fa una                              |                          |           |      |         |                  |
| Email:*<br>Affiliation:*                                                         | da da serviti yeksieri                                     | fa coa                              |                          |           |      |         |                  |
| Email:*<br>Affiliation:*<br>ORCID:                                               | daala ah o'dayahiin                                        | Assi                                | GN                       |           |      |         |                  |
| Email:*<br>Affiliation:*<br>ORCID:<br>Password:                                  | *****                                                      | ASSI<br>CHA                         | GN<br>NGE                |           |      |         |                  |
| Email:*<br>Affiliation:*<br>ORCID:<br>Password:<br>Saved Searches:               | *****                                                      | <b>G</b> asa<br>Assi<br>Cha<br>View | GN<br>NGE<br>/           |           |      |         |                  |
| Email:*<br>Affiliation:*<br>ORCID:<br>Password:<br>Saved Searches:<br>Favorites: | ******<br>1<br>0                                           | ASSI<br>CHA<br>VIEW<br>FAVO         | GN<br>NGE<br>/<br>DRITES | ~         |      |         |                  |

\* - To notify the change of your personal information please complete and submit the <u>Change Request</u> form.

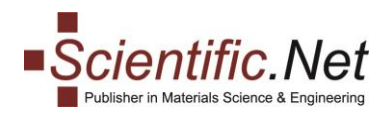

#### To unsubscribe, please press the relevant button that appears for subscribed users:

| Favorites:                                                                                                    | 0          | FAVORITES   |  |  |  |  |
|----------------------------------------------------------------------------------------------------|------------|-------------|--|--|--|--|
| Newsletter Subscription:                                                                                         | Subscribed | UNSUBSCRIBE |  |  |  |  |
| * - To notify the change of your personal information please complete and submit the <u>Change Request</u> form. |            |             |  |  |  |  |

We hope you will enjoy your experience with the Scientific.Net website and will get the advantage of all available options developed for your comfort and saving your time.

If you have any additional questions or encounter problems, please contact us at <u>authors@scientific.net</u>.